## How to use Kernel Migrator for SharePoint:

Step 1: Open the software, go to the source pane, and right-click SharePoint (onpremises/Online). Select Add New SharePoint Site.

| K                                                                                                    | Kernel Migrator for SharePoint                                         |                                                                                                | ×      |
|----------------------------------------------------------------------------------------------------|------------------------------------------------------------------------|------------------------------------------------------------------------------------------------|--------|
| File View File System Public Folder Sha                                                                                                    | rePoint Tools Help                                                     |                                                                                                |        |
| Add New Source + 🔀 Add New Destination                                                                                                    | 🕈 🕂 View Jobs 🔯 Migration Analyzer 👻 🚺 Migration To 🍷 🔬 CSV Generation | Migration Using CSV                                                                            | G Show |
| Source                                                                                                    | μ x                                                                    | Properties 🔻                                                                                   | Ψ×     |
| Windows File System/Sync Cloud Drive     Windows File System/Sync Cloud Drive     Public Folder     SharePoint (On-Premises/Online)     Add New SharePoint Site     Google Drive (Google Workspace)     Microsoft Teams     Microsoft Planner     AWS S3, Box, Dropbox | s<br>]                                                                 | List/Library Content     Vindows File Conte     Public Folder Content     Google Drive Content | *      |
| Destination                                                                                                    | Ф ×                                                                    | Jobs                                                                                           |        |
| Hitrosoft Teams     Microsoft Planner     AWS S3, Box, Dropbox                                                                                                    |                                                                        | Permissions Permission Levels                                                                  |        |
|                                                                                                    |                                                                        | Croups                                                                                         |        |
|                                                                                                    |                                                                        | List Views                                                                                     |        |
|                                                                                                    |                                                                        | Workflows                                                                                      |        |
|                                                                                                    |                                                                        | InfoPath Forms                                                                                 | ۷      |
| <u>Visit software home page</u>                                                                                                    | Professional Edition                                                   | Purchase Info                                                                                  |        |

**Step 2:** In the wizard, input a **Project Name** and **site (s) Connection**, and then, based on the **Connection Type** (Basic Authentication or Modern Authentication), connect to the source.

**Step 2(A):** Basic Authentication: Provide the **Site Address**, Global admin **User Name**, and **Password**, and then click **OK** to connect.

| Site(s) Connection  Add Single Site  Connection Type  Basic Authentication  Modern A     | Multiple Sites |
|------------------------------------------------------------------------------------------|----------------|
| Add Single Site     O Find/Add Connection Type     O Basic Authentication     O Modern A | Multiple Sites |
| Connection Type                                                                          |                |
| Basic Authentication     OModern A                                                       |                |
|                                                                                          | Authentication |
| Site Address: https://admin.sharepoint.com/                                              |                |
| User Name: tarunlamb, pnmicrosoft.com                                                    |                |
| For Sharepoint Online : Admin@domain.onmicrosoft.com                                     | n              |
| Password:                                                                                |                |
| Check For Only SharePoint Server 2010                                                    |                |
| TimeZone:                                                                                |                |
| Select Time Zone as per SharePoint Server 2010                                           |                |
|                                                                                          |                |
|                                                                                          |                |
|                                                                                          |                |

**Step 2(B):** Modern Authentication: Requires **Site Address**, **Client ID**, **Client Secret**, and **Tenant ID** to connect, which is available in the <u>App Registration in Azure Active Directory</u>.

|                                                                         | Sharepoint migration - source                                            |                           |
|-------------------------------------------------------------------------|--------------------------------------------------------------------------|---------------------------|
| Site(s) Connection                                                      |                                                                          |                           |
| Add Single Site                                                         | 2                                                                        | O Find/Add Multiple Sites |
| Connection Type                                                         |                                                                          |                           |
| O Basic Authent                                                         | ication                                                                  | Modern Authentication     |
|                                                                         | http://                                                                  |                           |
| Site Address:                                                           | nttps:/, .snare                                                          | point.com/                |
| Client ID:                                                              | Col. 7011 (17), 480 (17);                                                | altrine from the second   |
| Client Secret:                                                          |                                                                          |                           |
| ulencoecret.                                                            |                                                                          |                           |
| Tenant ID:                                                              | States and a search of the                                               | had brits to              |
| Tenant ID:                                                              | nd Dod and other Secure Plans                                            |                           |
| Tenant ID:<br>Office 365 GCC High a                                     | nd Dod and other Secure Plans                                            |                           |
| Tenant ID:<br>Office 365 GCC High an<br>Azure Environment:<br>Host URL: | nd Dod and other Secure Plans<br>Production<br>accesscontrol.windows.net |                           |

**Step 3:** The tool shows a prompt asking, "Do you also want to add this SharePoint server as a destination?" Click **No**.

|                                               | Add SharePoint Site(s)                                                                                                  |
|-----------------------------------------------|----------------------------------------------------------------------------------------------------|
| You can add Sites (o<br>Sites, Channel Sites, | classic/modern), Site Collections (classic/modern), Web Apps, Farm, MS Teams<br>, Office 365 Groups Sites, Other Sites. |
| Project Name:                                 | Sharepoint migration                                                                                                    |
| Site(s) Connection                            |                                                                                                    |
| Add Sing                                      | le Site O Find/Add Multiple Sites                                                                                       |
| Connection Type                               |                                                                                                    |
|                                               | Kernel Migrator for SharePoint                                                                                          |
|                                               |                                                                                                    |
| Site Ada                                      | Do you also want to add this sharepoint server as destination?                                                          |
|                                               |                                                                                                    |
| Jser Na                                       |                                                                                                    |
|                                               | Yes No                                                                                                    |
| Passworg.                                     |                                                                                                    |
|                                               | Charle For Only SharePoint Service 2010                                                                                 |
|                                               |                                                                                                    |
| rimezone;                                     | Select Time Zone as per SharePoint Server 2010                                                                          |
|                                               | Select hime zone as per sharepoint server zo to                                                                         |
|                                               |                                                                                                    |
|                                               |                                                                                                    |
|                                               |                                                                                                    |
|                                               |                                                                                                    |
|                                               |                                                                                                    |
|                                               |                                                                                                    |
|                                               |                                                                                                    |

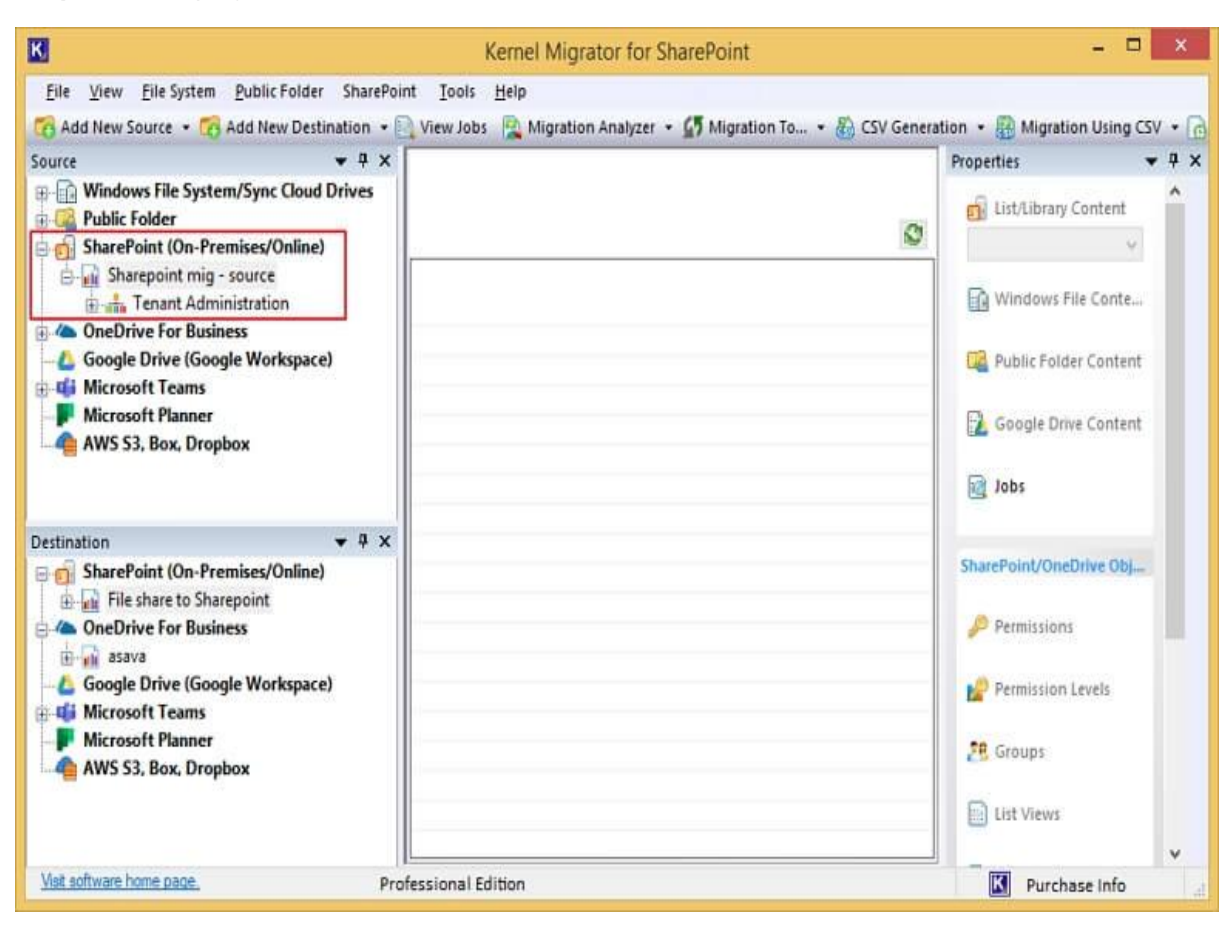

Step 4: A new project is connected and added to the source list.

**Step 5:** Now, go to the destination section and right-click on SharePoint (on-premises/online). Choose the **Add New SharePoint site** option. Input the destination details just the way you provide for adding the source.

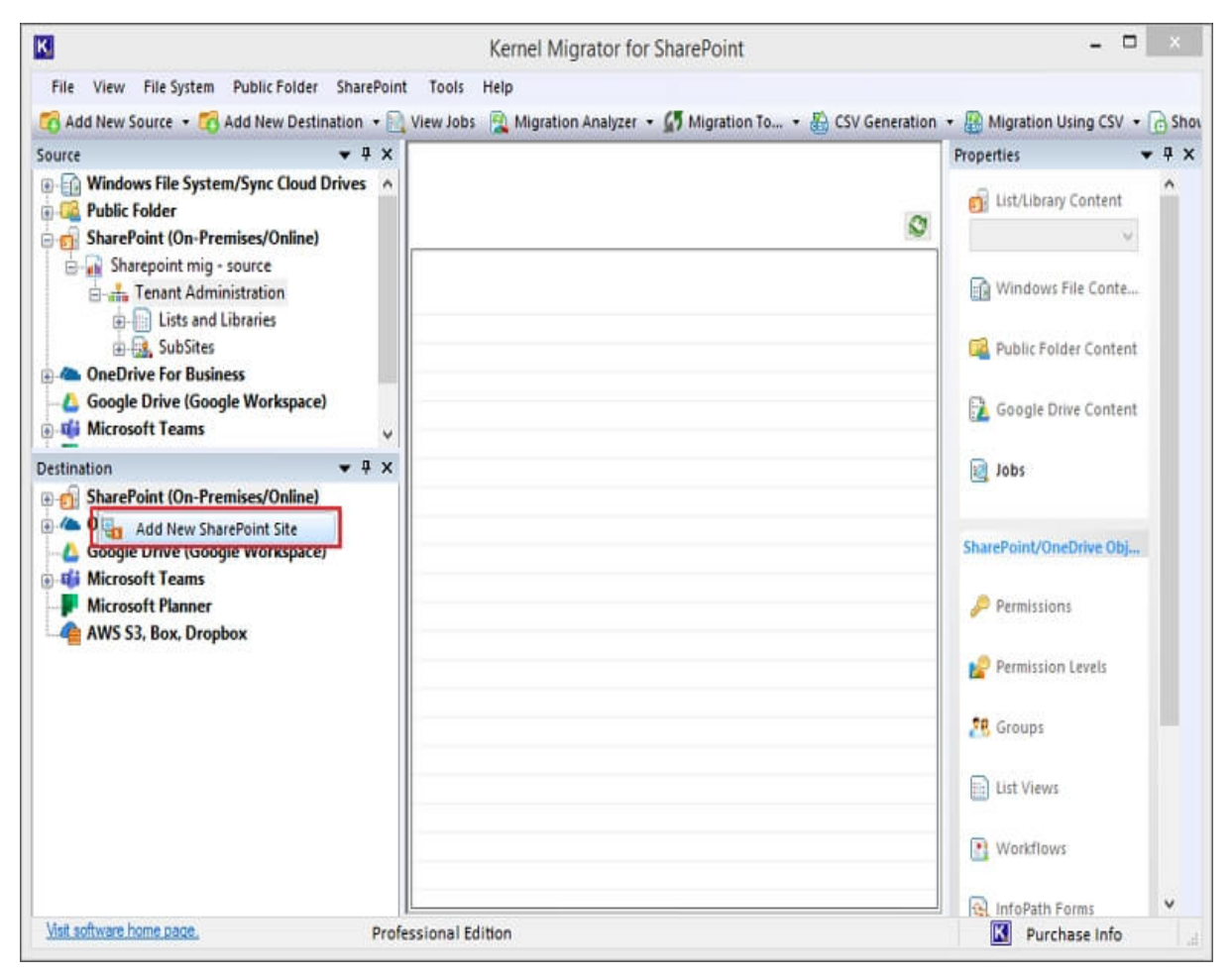

**Step 6:** The project is added to the destination, and you can check the items from both source and destination.

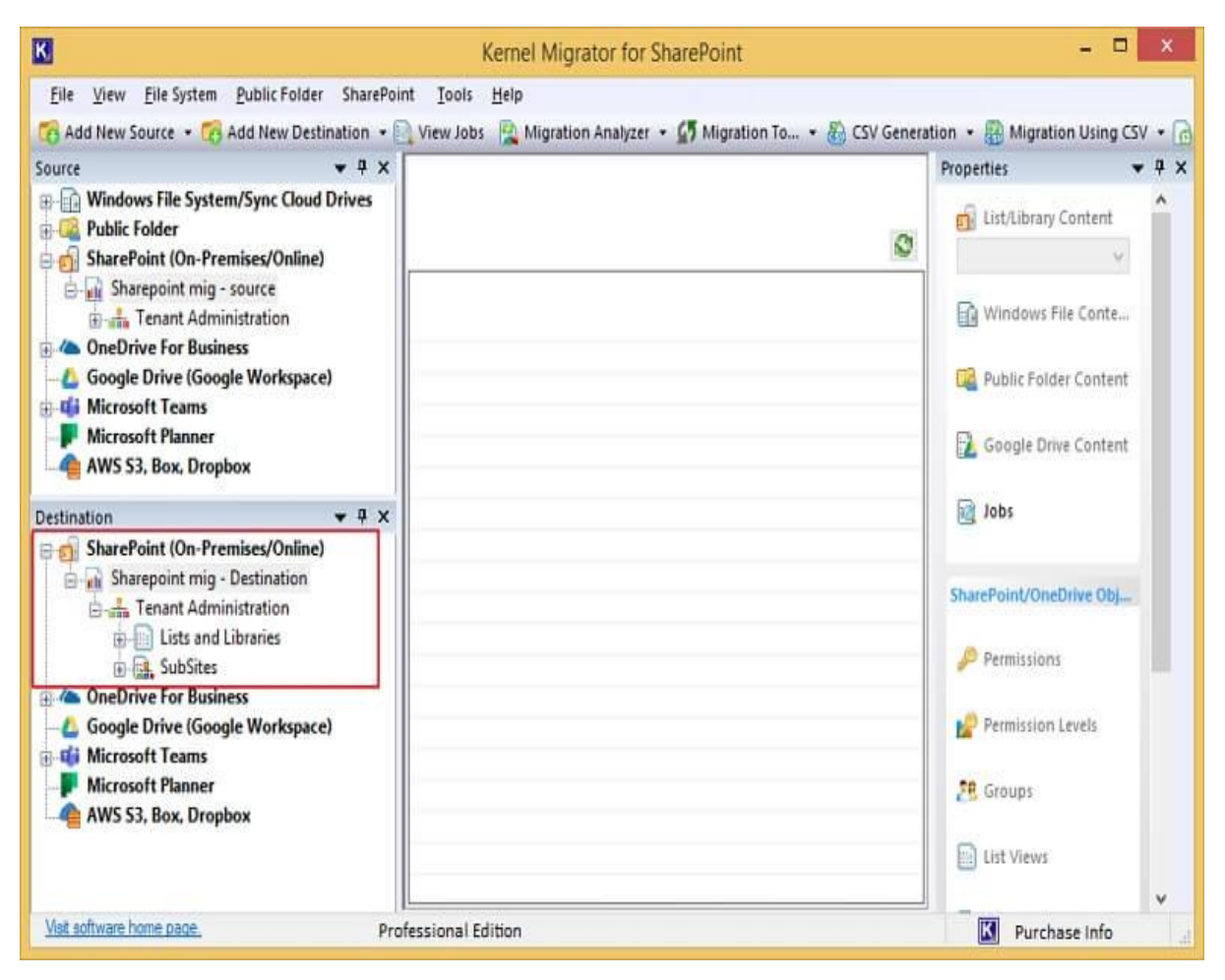

**Step 7:** Expand the project you added to the source and right-click to see options to move content to the destination. Now, select **'Copy To.'** 

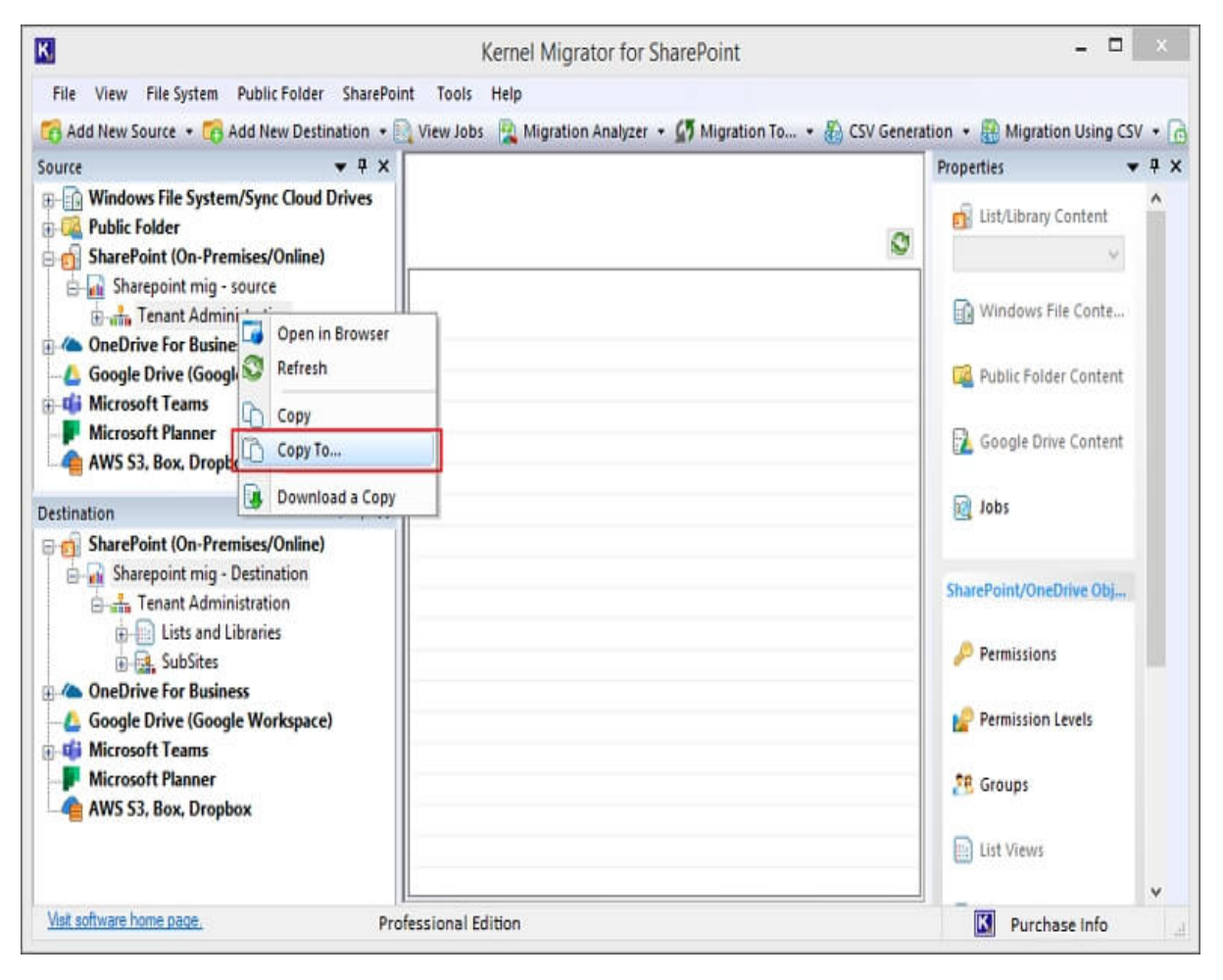

Step 8: This will open the Enter Source wizard, showing the Source Name, Source URL, and Source Type. Click Next.

- 1. Edit Source Selection: Modify the Source Type selection using this button.
- 2. Remove: Remove selected items from the list.
- 3. Remove All: Remove all the source items you added for migration.

| Sh Sh                 | arePoint to Sha | arePoint Migratio | on                                                                                                    |            | × |
|-----------------------|-----------------|-------------------|----------------------------------------------------------------------------------------------------|------------|---|
| Enter Source          |                 |                   |                                                                                                    |            |   |
| Saura Nama            | Source LIDI     |                   | Source Tu                                                                                                    |            |   |
| Tenant Administration | https://        | dmin.sharepoin    | Site                                                                                                    | pe         |   |
|                       |                 |                   |                                                                                                    |            |   |
|                       |                 |                   |                                                                                                    |            |   |
|                       |                 |                   |                                                                                                    |            |   |
|                       |                 |                   |                                                                                                    |            |   |
|                       |                 |                   |                                                                                                    |            |   |
|                       |                 |                   |                                                                                                    |            |   |
|                       |                 |                   |                                                                                                    |            |   |
|                       |                 |                   |                                                                                                    |            |   |
|                       |                 |                   |                                                                                                    |            |   |
|                       |                 |                   |                                                                                                    |            |   |
| <                     |                 |                   |                                                                                                    | >          |   |
|                       | 🕂 Edit S        | ource Selection   | Remove                                                                                                    | Remove All |   |
|                       |                 |                   | in the second second second second second second second second second second second second second second second |            |   |
|                       |                 |                   |                                                                                                    |            |   |
|                       |                 |                   |                                                                                                    |            |   |
|                       |                 |                   |                                                                                                    |            |   |
|                       |                 |                   |                                                                                                    |            |   |
|                       |                 | < Back            | Next >                                                                                                    | Cancel     |   |
|                       |                 | < Dory            | Genera                                                                                                    | Cancel     | _ |

**Step 9:** Select a source from the available source type: **Site, List/Library**, or **Item Level (Folders/Documents)**. Click **Next** to select.

|                                     | Add ShareP         | oint Object |        |        |
|-------------------------------------|--------------------|-------------|--------|--------|
| elect Source                        |                    |             |        |        |
| elect source                        |                    |             |        |        |
| Please select source type           |                    |             |        |        |
|                                     |                    |             |        |        |
| <ul> <li>Site (Including</li> </ul> | ) Subsites )       |             |        |        |
| ◯ List/Library                      |                    |             |        |        |
| ◯ Item Level (F                     | olders/Documents ) |             |        |        |
|                                     |                    |             |        |        |
|                                     |                    |             |        |        |
|                                     |                    |             |        |        |
|                                     |                    |             |        |        |
|                                     |                    |             |        |        |
|                                     |                    |             |        |        |
|                                     |                    |             |        |        |
|                                     |                    | < Back      | Next > | Cancel |

**Step 10:** There are three options for migrating to the site – **Migrate as a new Active Site, migrate as an existing site,** or **Migrate as a new subsite of the current site**. Choose any one and click **Next**.

| SharePo                                                                                                    | pint to SharePoint Migration                                                                              | ×    |
|----------------------------------------------------------------------------------------------------|----------------------------------------------------------------------------------------------------|------|
| Select Site Copy Options                                                                                                    |                                                                                                    |      |
| O Migrate as new Active Site / Site o                                                                                                    | ollection(s)                                                                                              |      |
| Connection Type                                                                                                    |                                                                                                    | _    |
| Basic Authentication                                                                                                    | Modern Authentication                                                                                     |      |
| Destination Central Admin URL:                                                                                                    |                                                                                                    |      |
|                                                                                                    | For Online : (https://yourdomain-admin.sharepoint.com)                                                    | 25   |
| Client ID:                                                                                                    |                                                                                                    | T.   |
|                                                                                                    |                                                                                                    |      |
| Client secret:                                                                                                    |                                                                                                    | -    |
| Tenant ID:                                                                                                    |                                                                                                    |      |
| Office 365 GCC High and Dod ar                                                                                                    | nd other Secure Plans                                                                                     |      |
| Azure Environment;                                                                                                    | Production                                                                                                |      |
| Host Url:                                                                                                    | accesscontrol.windows.net                                                                                 |      |
| Global EndPoint:                                                                                                    | accounts                                                                                                  |      |
| 1. For above details need to cree     2. App's Permissions ( SharePoir     Migrate as an existing site     Migrate as a new sub site of existing | eate and register Azure add app for modern authentication.<br>nt admin center ).  ng target selected site |      |
|                                                                                                    |                                                                                                    | -    |
|                                                                                                    |                                                                                                    |      |
|                                                                                                    | < <u>B</u> ack <u>N</u> ext > Car                                                                         | ncel |

**Step 11:** First, use the **Site URL** dropdown to choose the destination site and then click the **Browse** button to select the subsites.

| Sh Sh              | narePoint to SharePoint Migration      | × |
|--------------------|----------------------------------------|---|
| Select Destination |                                        |   |
|                    |                                        |   |
| Site URL:          | https://kernel979-admin.sharepoint.com | ] |
| Site/Subsite Name: |                                        | ] |
| Site/Subsite URL:  | https://kernel979-admin.sharepoint.com |   |
|                    |                                        |   |
|                    | browse                                 |   |
|                    |                                        |   |
|                    |                                        |   |
|                    |                                        |   |
|                    |                                        |   |
|                    |                                        |   |
|                    |                                        |   |
|                    |                                        |   |
|                    |                                        |   |
|                    |                                        |   |
|                    |                                        |   |
|                    |                                        |   |
|                    |                                        |   |
|                    |                                        |   |
|                    | < <u>Back</u> <u>N</u> ext > Cance     | : |

| <b>Step 12:</b> Choose from the list of available sites and subsites in the destination. |
|------------------------------------------------------------------------------------------|
|------------------------------------------------------------------------------------------|

|           |                           | -            |              |             |        | - |
|-----------|---------------------------|--------------|--------------|-------------|--------|---|
| Site URL: | 1                         | https://     | min.sha      | repoint.com |        | ~ |
| iite/Sub  | Sele                      | ect SharePoi | nt Site/Subs | ite         | ×      |   |
| iite/Sub  | Select Site/Subsite:      |              | 38           |             |        |   |
|           | Tenant Admini             | stration     |              |             |        |   |
|           | Destination Site/Subsite: |              | Tenant Admin | stration    | Cancel |   |
|           |                           |              |              |             |        |   |
|           |                           |              |              |             |        |   |

**Step 13:** Once the destination subsite is selected, click **Next** to move ahead.

| Sha Sha            | arePoint to SharePoint Migration |
|--------------------|----------------------------------|
| Select Destination |                                  |
|                    |                                  |
| Site URL:          | https:// admin.sharepoint.com    |
| Site/Subsite Name: | Tenant Administration            |
| Site/Subsite URL:  | https:// admin.sharepoint.com    |
|                    | Province                         |
|                    | browse                           |
|                    |                                  |
|                    |                                  |
|                    |                                  |
|                    |                                  |
|                    |                                  |
|                    |                                  |
|                    |                                  |
|                    |                                  |
|                    |                                  |
|                    |                                  |
|                    |                                  |
|                    |                                  |
|                    | < Back Next > Cancel             |

**Step 14:** There will be several properties and attributes that you can select to migrate along with the primary data from the SharePoint site. Click **Next**.

| SharePoint to SharePoint Migration                       |
|----------------------------------------------------------|
| Select Site Copy Options                                 |
| Site Migration Options       Image: Migrate Site Columns |
| ✓ Migrate Site Content Type                              |
| ✓ Migrate Site WebParts                                  |
| ✓ Migrate Site Libraries and Lists                       |
| ✓ Migrate Site Features …                                |
| ✓ Migrate Site Collection Features                       |
| ✓ Migrate Site Groups                                    |
| ✓ Migrate Site Permission Level                          |
| ✓ Migrate Site Workflows                                 |
| ✓ Migrate Sub-Sites                                      |
| Look and Feel ( Same As Source )                         |
| Migrate Title and Description                            |
| ☑ Migrate Quick Launch                                   |
| ☑ Migrate Link Bar                                       |
| Migrate Tree View                                        |
| Migrate Site Home Page Set as Default                    |
|                                                          |
|                                                          |
|                                                          |
| < Back Next > Cancel                                     |

Step 15: Choose List/Library attributes and click Next.

| SharePoint to                       | to SharePoint Migration | x |
|-------------------------------------|-------------------------|---|
| Select List/Library Copy Options    |                         |   |
| List/Library Migration Options      |                         |   |
| Migrate Content Types               | ***                     |   |
| Migrate Workflows                   |                         |   |
| Migrate InfoPath Forms              |                         |   |
| Migrate Columns                     |                         |   |
| ✓ Migrate Views                     |                         |   |
| ✓ Migrate Web Parts                 | **** <sup>1</sup>       |   |
| Migrate SharePoint Designer Objects | ***                     |   |
| Migrate Contents                    |                         |   |
|                                     |                         |   |
|                                     |                         |   |
|                                     |                         |   |
|                                     |                         |   |
|                                     |                         |   |
|                                     |                         |   |
|                                     |                         |   |
|                                     |                         |   |
|                                     |                         |   |
|                                     | < Back Next > Cance     |   |
|                                     |                         |   |

**Step 16:** Apply all the filters that will shorten the amount of data valid for migration so that you only migrate the required data. Then, click **Next**.

| Overwrite f                   | ile if exists | t file evicto    | and is        | olde | r than s |                       | re file         |              |   |
|-------------------------------|---------------|------------------|---------------|------|----------|-----------------------|-----------------|--------------|---|
| Save without                  | ut hierarchy  | (Uncheck         | this opt      | tion | to maint | ain l                 | List and librar | v hierarchy) |   |
| _<br>] Include Ver            | sion          |                  |               |      |          |                       |                 |              |   |
| <ul> <li>Include</li> </ul>   | All version   |                  |               |      |          |                       |                 |              |   |
| 🔘 Include                     | most recent   | t version        | 5             |      | *        |                       |                 |              |   |
| O From                        | 0             | 1                | т             | б    | 0        |                       | 1               |              |   |
|                               | (Major)       | (Minor           | )             |      | (Major)  |                       | (Minor)         |              |   |
| Date Filte                    | r<br>n Date   | Greater          | than          |      |          |                       | 6/17/2024       | 11:40:03 AM  |   |
| Select Filter                 | r             |                  |               |      |          |                       |                 |              |   |
| And<br>File Modification Date |               | Greater than 🗸 🗸 |               |      |          | <u>×</u>              | 6/17/2024       | 11:40:03 AM  |   |
|                               |               | Less than V      |               |      |          | 6/17/2024 11:40:03 AM |                 |              |   |
|                               |               |                  |               |      | ¥.       | 6/17/2024             | 11:40:03 AM     | 0-           |   |
|                               |               | Less than        |               |      |          |                       | 6/17/2024       | 11:40:03 AM  | • |
| ile Filter                    |               |                  |               |      |          |                       |                 |              |   |
| File Name                     |               | Begins v         | vith          |      |          | ¥.                    |                 |              |   |
| File Extensi                  | on            | Begins v         | Begins with V |      |          |                       |                 |              |   |
| File Title                    |               | Begins v         | Begins with   |      |          |                       |                 |              |   |
| File Conten                   | t Type        | Begins v         | vith          |      | 3        | V.                    |                 |              |   |

**Step 17:** Choose the option to **Migrate Permissions** related to all the items. You can also remap users and permissions by checking the box, selecting **Add new mapping** and then providing the details asked. Click **Next**.

| S     | Add new mapping                                          | Add using csv                        | ons to anoti      | ner user).           | 🔁 Save |
|-------|----------------------------------------------------------|--------------------------------------|-------------------|----------------------|--------|
| ource | <u> 8</u>                                                | Remap Us                             | ers               | - abian   lasa blass | ×      |
|       | Source User Name:                                        |                                      |                   |                      |        |
| _     | Destination User Name:                                   | )omain\User Name                     |                   |                      |        |
|       | For Sharepoint On-premise<br>For Sharepoint Online : Adm | : (Domain\User Na<br>in@domain.onmic | me)<br>rosoft.com |                      |        |
| _     |                                                          |                                      | ОК                | Canc                 | el     |
|       |                                                          |                                      |                   |                      |        |
|       |                                                          |                                      |                   |                      |        |

Step 18: Use the schedule feature to select a suitable timing to start the migration. Click Next.

| SharePoint to SharePoint Migration                                                                                              | x |
|----------------------------------------------------------------------------------------------------|---|
| Select Schedule                                                                                                    |   |
| Execute Immediate     Schedule     Job Name     Occurs everyday at 12:06:26 PM. Schedule will start from Monday, June 17, 2024. | _ |
|                                                                                                    |   |
|                                                                                                    | _ |
| < <u>B</u> ack Next > Cancel                                                                                                    |   |

**Step 19:** A summary section shows the selected items for migration, desired destination, chosen features, filters, etc. Quickly go through it and click **Next**.

| s:                                                                                            | ~ |
|-----------------------------------------------------------------------------------------------|---|
| ne: Tenant Administration                                                                     |   |
| : https:// sharepoint.com                                                                     |   |
| ration Copy Option is:                                                                        |   |
| sting site                                                                                    |   |
| ion is:                                                                                       |   |
| ie: Tenant Administration                                                                     |   |
| : https:// sharepoint.com                                                                     |   |
| y Options are:                                                                                |   |
| e: All                                                                                        |   |
| a(s) are: All                                                                                 |   |
| ire: All                                                                                      |   |
| ries(s) are: appdata                                                                          |   |
|                                                                                               |   |
|                                                                                               |   |
| lishing error log                                                                             |   |
|                                                                                               |   |
|                                                                                               |   |
| _SPLIST_TENANTADMIN_AGGREGATED_POLICYINSIGHTS_STORAGE                                         |   |
|                                                                                               |   |
| SPLIST_TENANTADMIN_ALL_STES_AGGREGATED_STECOLLECTIONS                                         |   |
| _SPLIST_TENANTADMIN_ARCHIVE_STLES_AGGREGATED_STLECOLLECTIONS                                  |   |
| TENANT ADMIN CONTAINED ENUM LIST 364c1c7.64ec.46b2-8245-                                      |   |
|                                                                                               |   |
|                                                                                               |   |
| TENANT ADMIN CONTAINER ENUM LIST a2e8bae3-3b4f-431a-8795-                                     |   |
| _TENANT_ADMIN_CONTAINER_ENUM_LIST_a2e8bae3-3b4f-431a-8795-                                    |   |
| _SPLIST_TENANTADMIN_USERSTORAGE<br>_TENANT_ADMIN_CONTAINER_ENUM_LIST_3b4dc1c7-6dec-4bb2-8245- |   |

**Step 20:** The migration will start with a quick transfer of each item. You can stop or abort the process by using the Stop Process button.

| SharePoint to ShareP               | oint Migration       |   |
|------------------------------------|----------------------|---|
| Progress                           |                      |   |
| 2                                  |                      |   |
| Progress Summary:                  |                      |   |
| Tenant Administration is migrating |                      |   |
|                                    |                      |   |
|                                    |                      |   |
|                                    |                      |   |
|                                    |                      |   |
|                                    |                      |   |
|                                    |                      |   |
|                                    | Stop Process         |   |
|                                    |                      |   |
|                                    |                      |   |
|                                    |                      |   |
|                                    |                      |   |
|                                    |                      |   |
|                                    |                      |   |
|                                    |                      | 1 |
|                                    | < Back Next > Cancel |   |

**Step 21:** As soon as the migration is complete, you can see a completion summary showing the status of each migrated item. Click **Finish**.

| Process is stopped by<br>Jpload Information is                                                                                          | the user.<br>as follows:                                                                                  |                                                      |                                                   |                                                      |                                          |         |
|----------------------------------------------------------------------------------------------------|----------------------------------------------------------------------------------------------------|------------------------------------------------------|---------------------------------------------------|------------------------------------------------------|------------------------------------------|---------|
| Operation                                                                                                    | Object Name                                                                                               | Started at                                           | End at                                            | Duration                                             | Status                                   | ^       |
| Site Migration                                                                                                    | Tenant Adminis                                                                                            | 6/17/20                                              | 6/17/20                                           | 1 secs                                               | Success                                  |         |
| SiteGroup Migration                                                                                                    | Contributors                                                                                              | 6/17/20                                              | 6/17/20                                           | 1 secs                                               | Success                                  |         |
| SiteGroup Migration                                                                                                    | Tenant Adminis                                                                                            | 6/17/20                                              | 6/17/20                                           | 1 secs                                               | Success                                  |         |
| SiteGroup Migration                                                                                                    | Tenant Adminis                                                                                            | 6/17/20                                              | 6/17/20                                           | 1 secs                                               | Success                                  |         |
| SiteGroup Migration                                                                                                    | Tenant Adminis                                                                                            | 6/17/20                                              | 6/17/20                                           | 1 secs                                               | Success                                  |         |
| SiteGroup Migration                                                                                                    | Viewers                                                                                                   | 6/17/20                                              | 6/17/20                                           | 1 secs                                               | Success                                  |         |
| SitePermissionLev                                                                                                    | Full Control                                                                                              | 6/17/20                                              | 6/17/20                                           | Less than                                            | Success                                  |         |
| SitePermissionLev                                                                                                    | Design                                                                                                    | 6/17/20                                              | 6/17/20                                           | Less than                                            | Success                                  |         |
| SitePermissionLev                                                                                                    | Edit                                                                                                    | 6/17/20                                              | 6/17/20                                           | Less than                                            | Success                                  |         |
| SitePermissionLev                                                                                                    | Contribute                                                                                                | 6/17/20                                              | 6/17/20                                           | 1 secs                                               | Success                                  |         |
| SitePermissionLev                                                                                                    | Read                                                                                                    | 6/17/20                                              | 6/17/20                                           | 1 secs                                               | Success                                  |         |
| SitePermissionLev                                                                                                    | Limited Access                                                                                            | 6/17/20                                              | 6/17/20                                           | Less than                                            | Success                                  |         |
| Site Feature Colle                                                                                                    | Document Sets                                                                                             | 6/17/20                                              | 6/17/20                                           | 1 secs                                               | Success                                  |         |
| Site Feature Colle                                                                                                    | Document Sets                                                                                             | 6/17/20                                              | 6/17/20                                           | 2 secs                                               | Success                                  | ~       |
| < "                                                                                                    |                                                                                                    | - /                                                  |                                                   | -                                                    | - >                                      |         |
|                                                                                                    |                                                                                                    |                                                      |                                                   |                                                      | Refree                                   | sh      |
| iolution : In the left p<br>he page, select class<br>for Site Creation - Un<br>or Subsite Creation -<br>outton.<br>Select Ok when you a | ane of the new Shar<br>ic settings page links<br>der Site Creation, se<br>Under Subsite Creat<br>re done. | ePoint admin (<br>lect to show t<br>ion, select to l | enter, select<br>ne Create site<br>Enable subsite | Settings ->At t<br>command radic<br>creation for all | he bottom o<br>button and<br>sites radio | of<br>H |